# Manual del Usuario FirstView® GPS

Regístrese para hacer eguimiento de su bus escolar

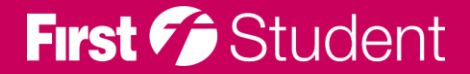

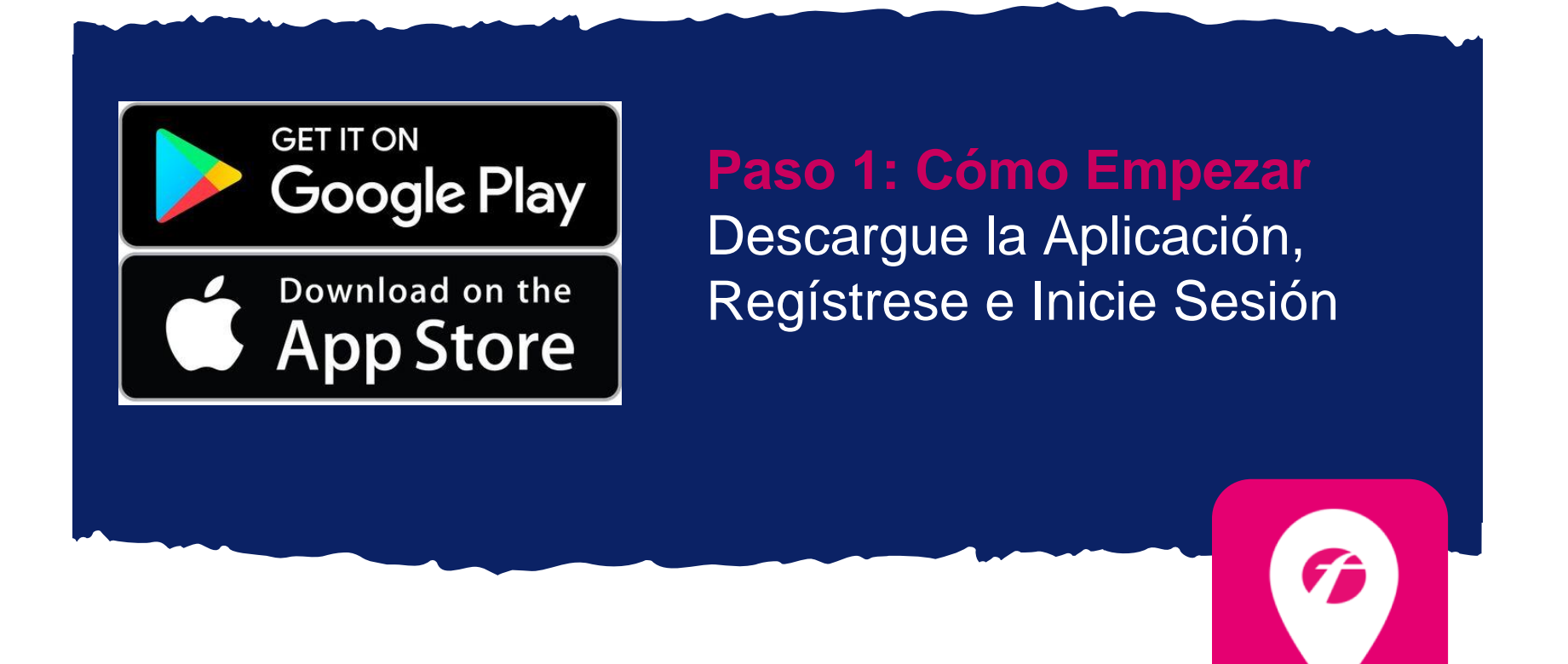

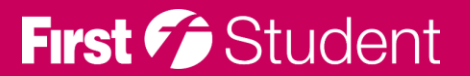

# Regístrese para hacer seguimiento de su bus escolar

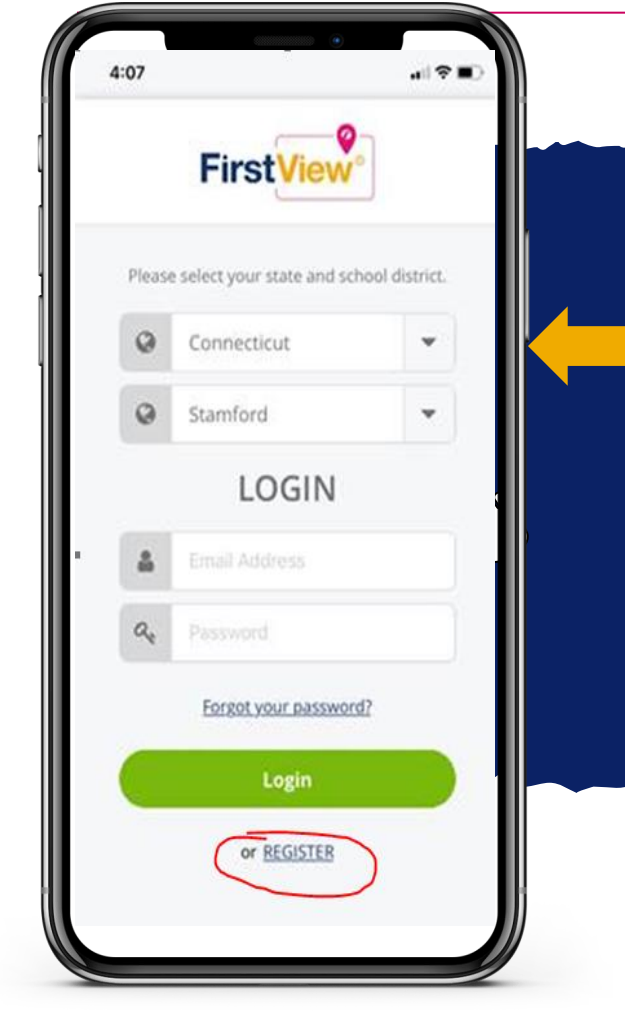

## **Step 2: Seleccione el Estado**

- Seleccione su Estado y su distrito escolar en el menú desplegable
- Luego haga clic en Registrar

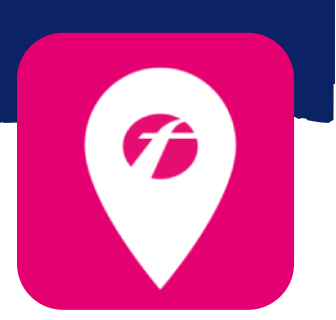

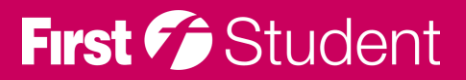

First 6 Student

# Regístrese para hacer seguimiento de su bus escolar

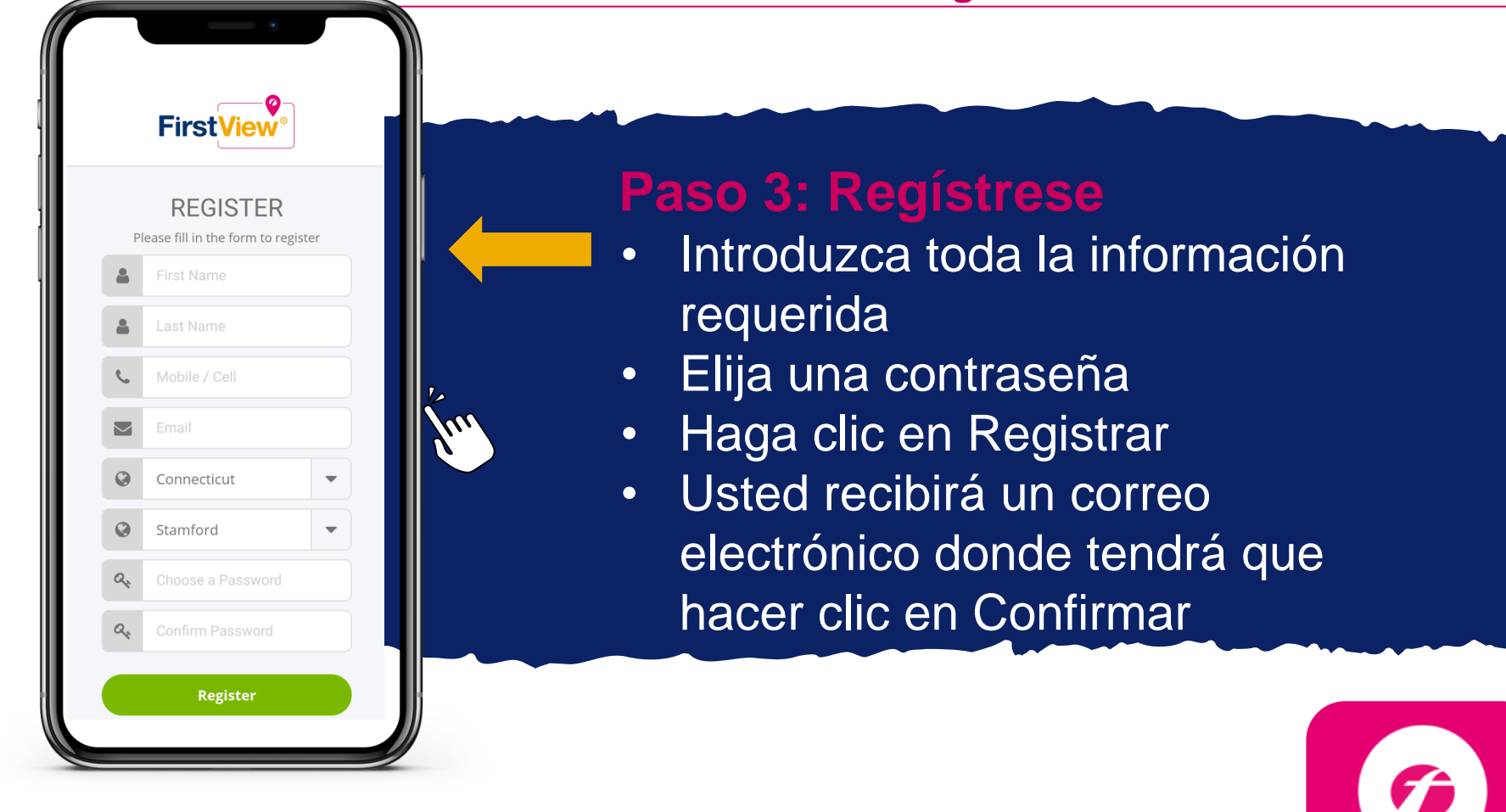

# Regístrese para hacer seguimiento de su bus escolar

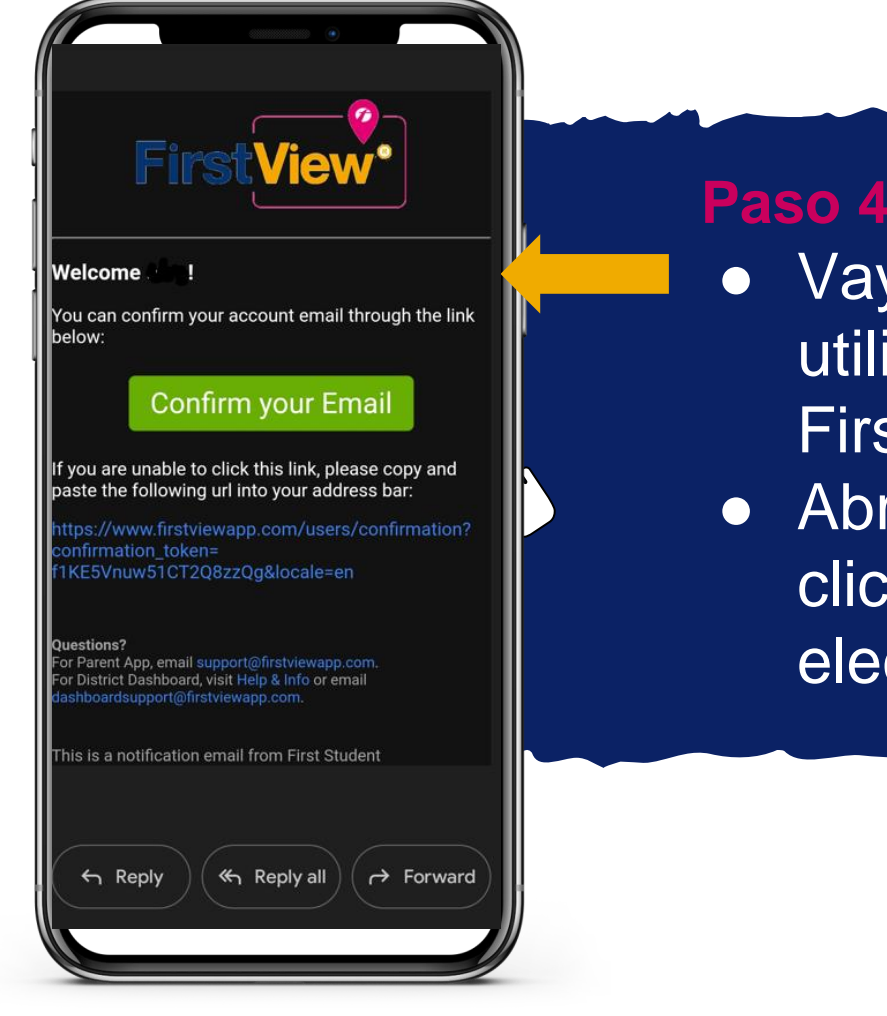

#### Paso 4: Confirmar Correo Electrónico

- Vaya al correo electrónico que utilizó para registrar su cuenta de Firstview
- Abra el correo electrónico y haga clic en confirmar su correo electrónico

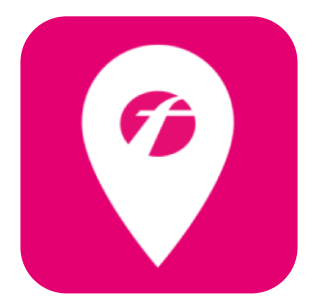

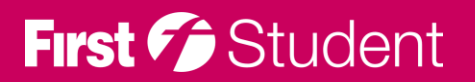

# Regístrese para hacer seguimiento de su bus escolar

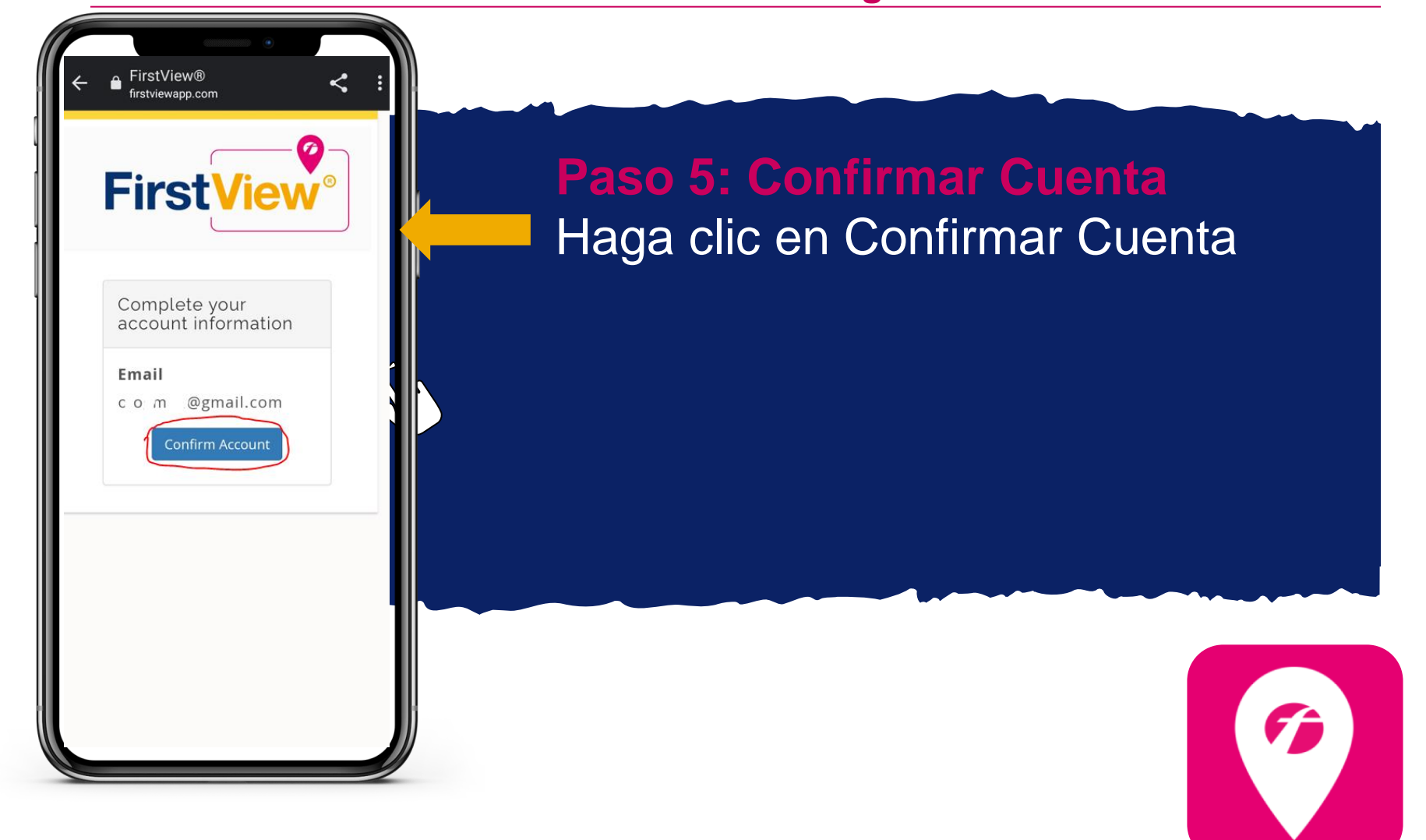

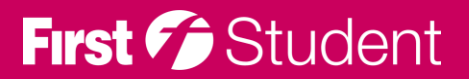

# Regístrese para hacer seguimiento de su bus escolar

| 9:2 | 24 🗹 🖬   | ₅ ∞×≋<br>FirstView°                        | 56 ⊿  73% ≜ |
|-----|----------|--------------------------------------------|-------------|
|     | Ple      | ase select your state and sch<br>district. | ool         |
|     | Ø        | Connecticut                                | -           |
|     | Ø        | Stamford                                   | -           |
|     |          | LOGIN                                      |             |
|     | <b>a</b> | Email Address                              |             |
|     | Q.       | Password                                   |             |
|     |          | Forgot your password?                      |             |
|     |          | Login                                      |             |
|     |          | or <u>REGISTER</u>                         |             |
|     |          |                                            |             |
|     |          |                                            |             |
|     |          |                                            |             |

#### Paso 6: Iniciar Sesión

- Vaya nuevamente a la aplicación
- Seleccione el Estado y el distrito
- Introduzca sus datos de acceso
- Haga clic en Iniciar sesión
- Le aparecerán imágenes para familiarizarse con la aplicación

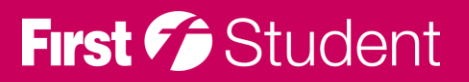

#### **Registering to track your route**

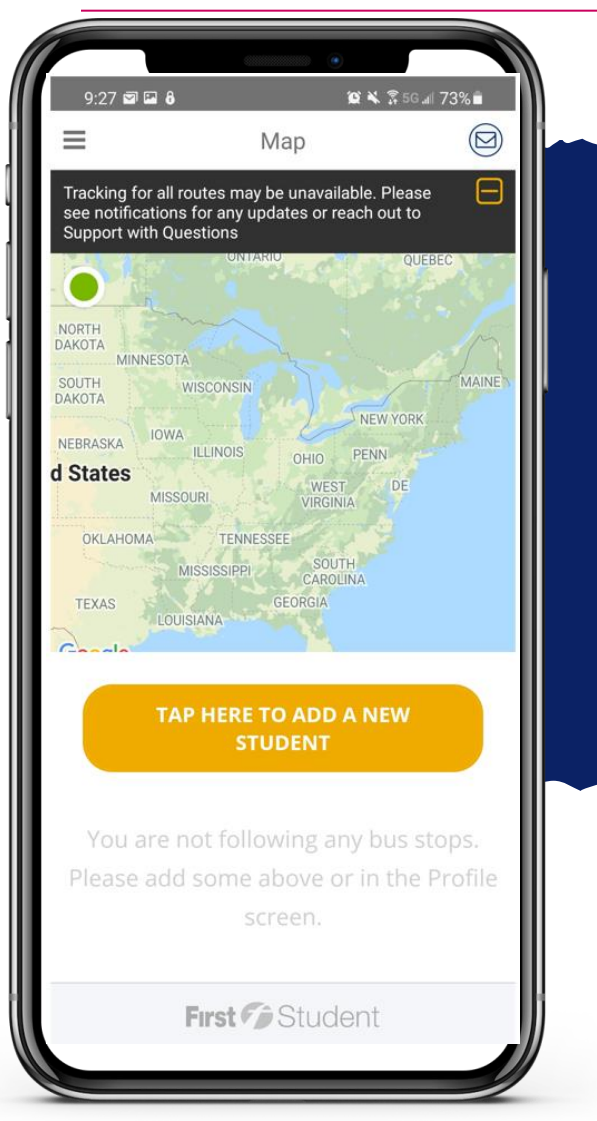

 Paso 7: Añadir nuevo estudiante
 Haga clic en: Pulsar Aquí para añadir un nuevo estudiante

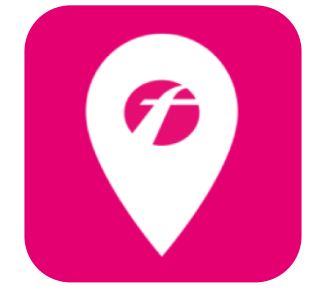

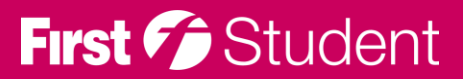

# Regístrese para hacer seguimiento de su bus escolar

|                                                                           | •                                                             |                  |  |  |
|---------------------------------------------------------------------------|---------------------------------------------------------------|------------------|--|--|
| 9:33 ≌n                                                                   | Add a Student                                                 | 5 5 at 72%       |  |  |
| P<br>dist                                                                 | ease select your state and s<br>rict to add a student to your | chool<br>profile |  |  |
| 0                                                                         | Connecticut                                                   | -                |  |  |
| 0                                                                         | Stamford                                                      | -                |  |  |
|                                                                           | Student ID                                                    |                  |  |  |
|                                                                           | Add Student                                                   |                  |  |  |
|                                                                           | Cancel                                                        |                  |  |  |
| If you do not know your codes, please<br>contact your school or district. |                                                               |                  |  |  |
|                                                                           |                                                               |                  |  |  |
|                                                                           |                                                               |                  |  |  |
|                                                                           |                                                               |                  |  |  |
|                                                                           |                                                               |                  |  |  |

### Paso 7: Añadir nuevo estudiante continuación

- Introduzca el Estado y el distrito
- Introduzca la identificación del estudiante (Student ID)

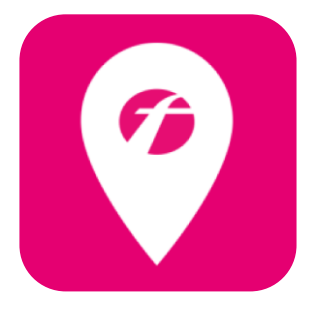

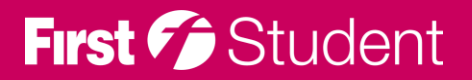

## Regístrese para hacer seguimiento de su bus escolar

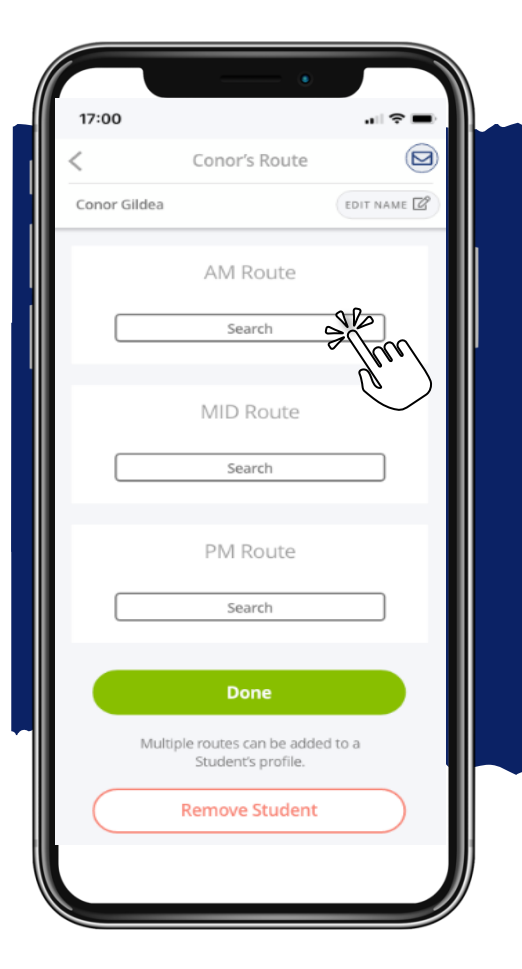

Paso 8: Buscar AM | MID | PM 'Buscar' la ruta asignada a su estudiante. Tendrá que añadir su ruta de la mañana (AM) y su ruta de la tarde (PM) por separado

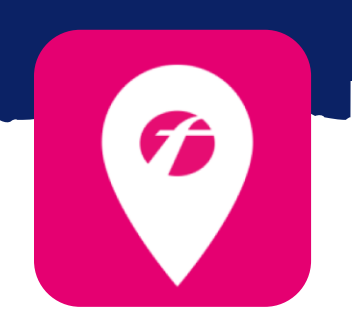

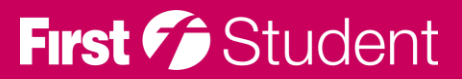

## Regístrese para hacer seguimiento de su bus escolar

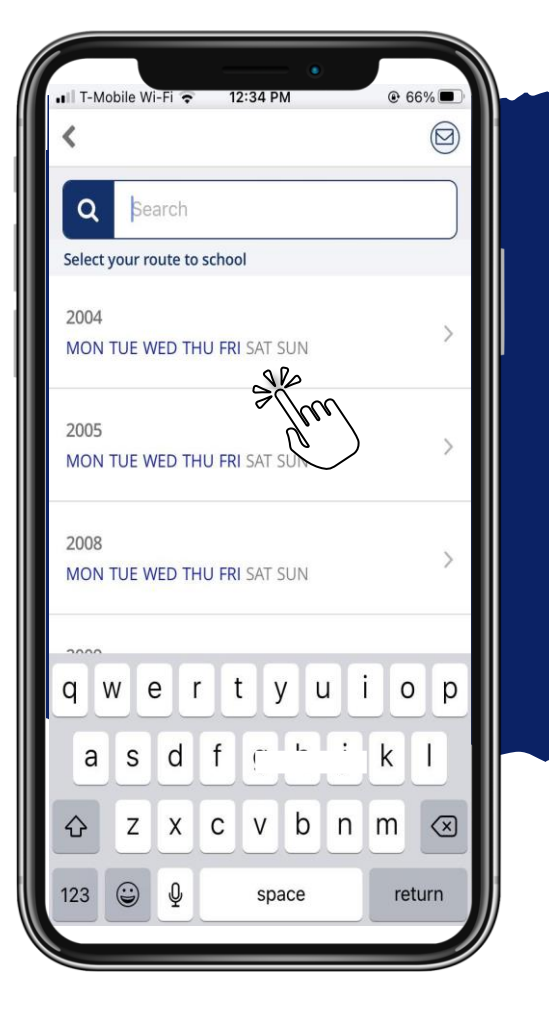

#### Paso 9: Añadir Ruta

- Busque y seleccione la ruta asignada a su estudiante
- En azul aparecen los días de semana en los que las rutas operan

\* Si no conoce la ruta asignada a su estudiante, póngase en contacto con la Oficina local de First Student o con su Distrito.

## First 🎓 Student

## Regístrese para hacer seguimiento de su bus escolar

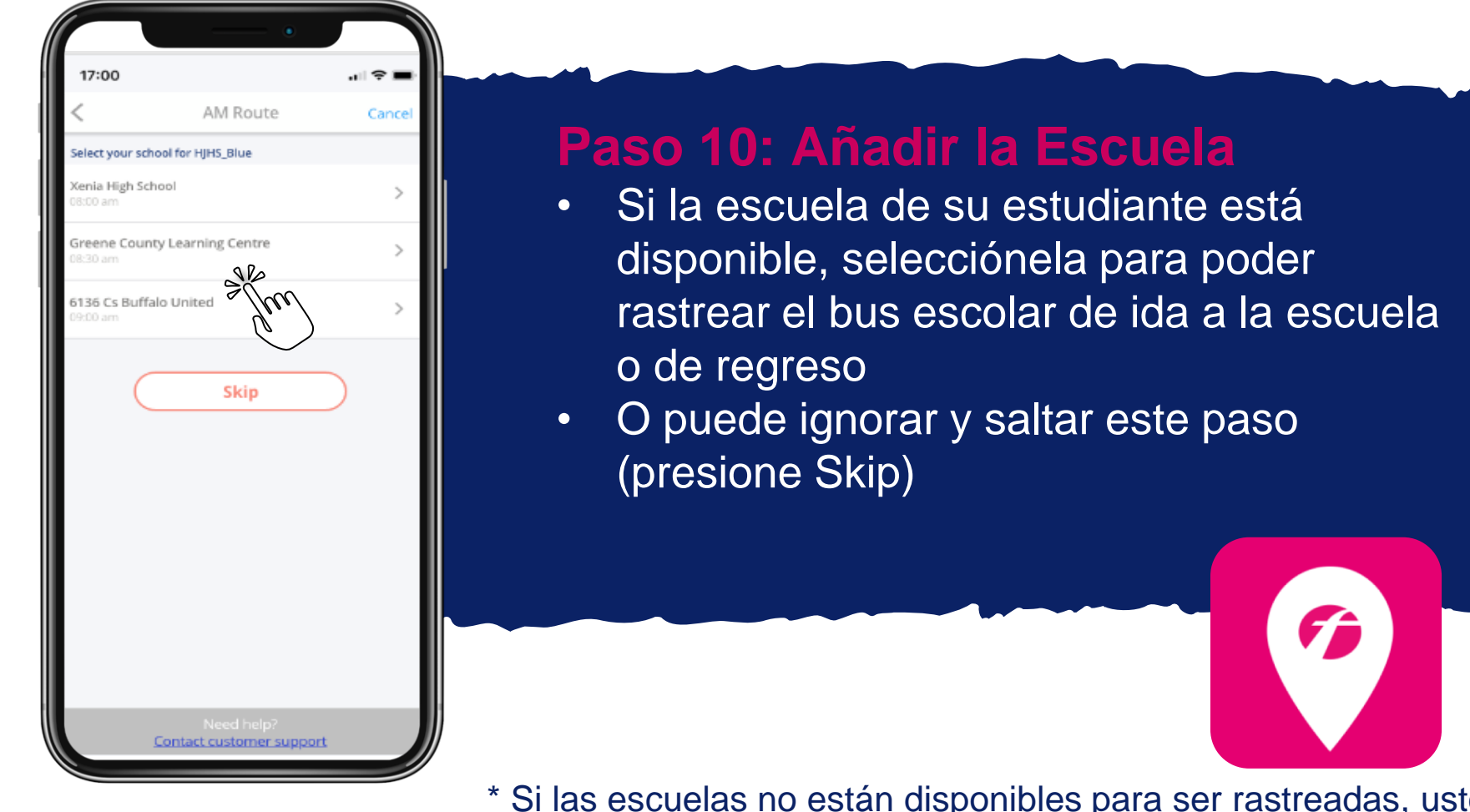

\* Si las escuelas no están disponibles para ser rastreadas, usted será re direccionado automáticamente al siguiente paso de registro.
Si su escuela no está disponible en la selección, ignore este paso.

### First 🗇 Student

#### Regístrese para hacer seguimiento de su bus escolar

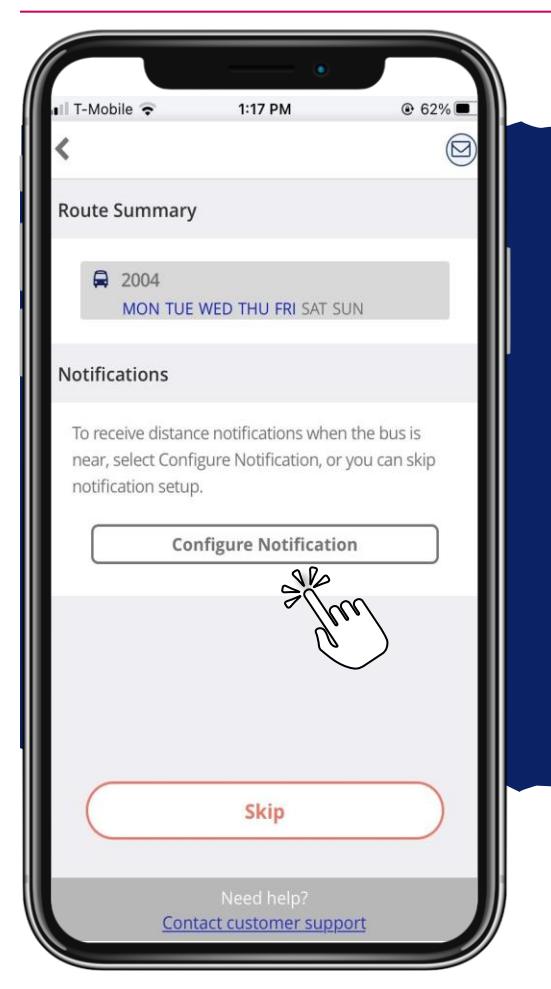

# Paso 11: Configurar la Notificación

- Seleccione Configurar Notificación para recibir una alerta cuando el bus escolar está cerca de la ubicación de la parada de su estudiante
- Ignorar si no desea recibir notificaciones de la ubicación de paradas

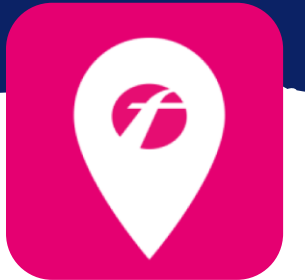

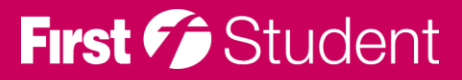

# Regístrese para hacer seguimiento de su bus escolar

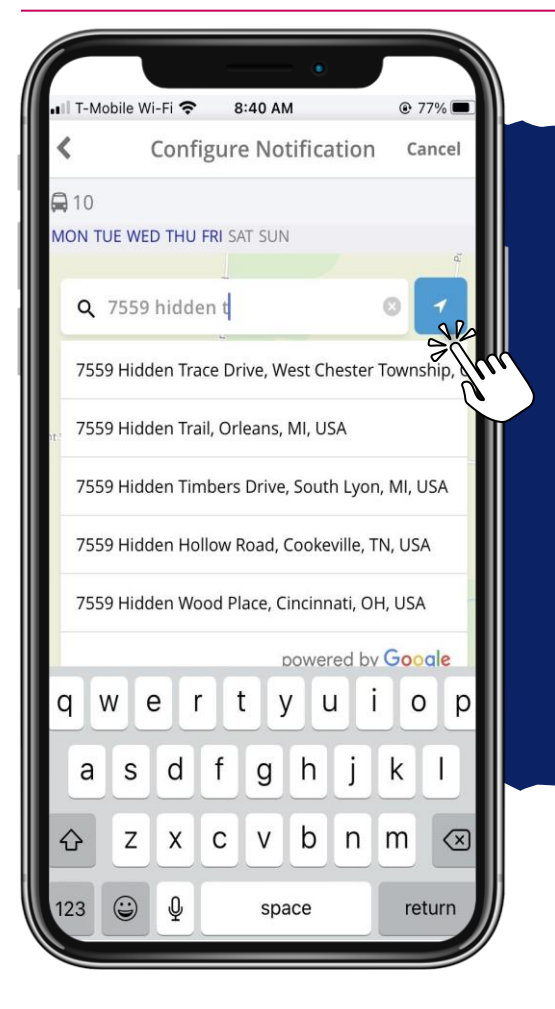

Paso 12: Añadir la Ubicación de su Parada

- Introduzca y seleccione la dirección de donde su estudiante se sube al bus escolar y se baja de él
- O utilice los servicios de localización para colocar en el mapa un marcador, sobre su ubicación actual

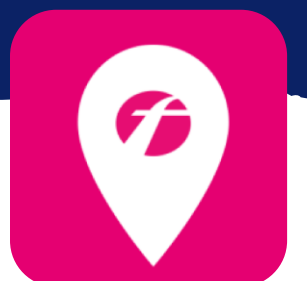

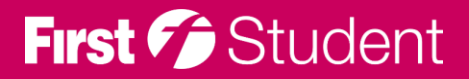

#### Regístrese para hacer seguimiento de su bus escolar

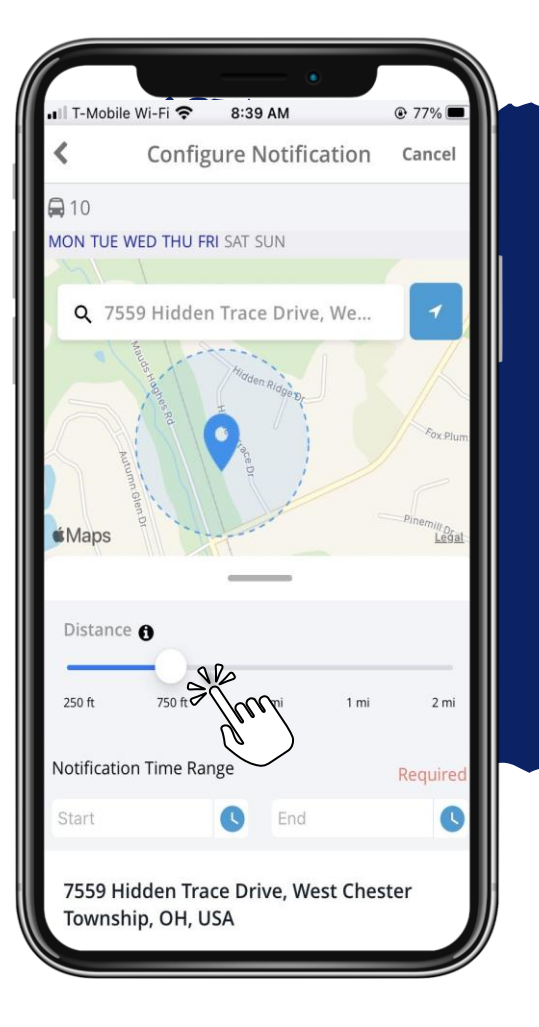

#### Paso 13: Crear la Geocerca

 Utilice el controlador de distancia para definir la zona (geocerca) alrededor de su parada. Cuando el bus escolar entra en esa zona, usted recibe una notificación de que el bus escolar está cerca

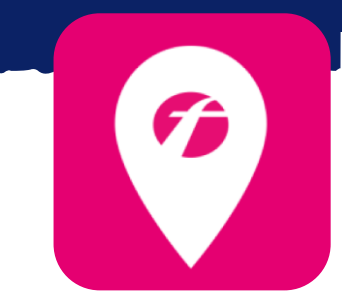

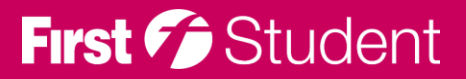

# Regístrese para hacer seguimiento de su bus escolar

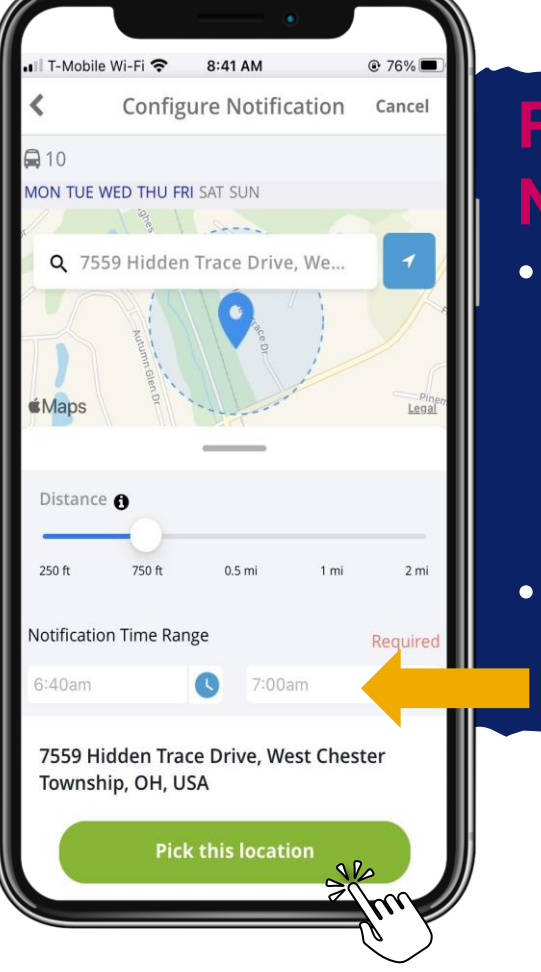

# Paso 14: Introducir la Hora de Notificación

Introduzca su rango de tiempo de notificación, para que sólo se le notifique el momento en que el bus entra en su zona definida (geocerca) alrededor de la hora programada de la parada de su estudiante
Cuando haya terminado, seleccione "Elegir esta ubicación"

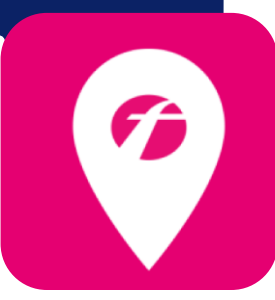

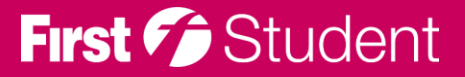

## Regístrese para hacer seguimiento de su bus escolar

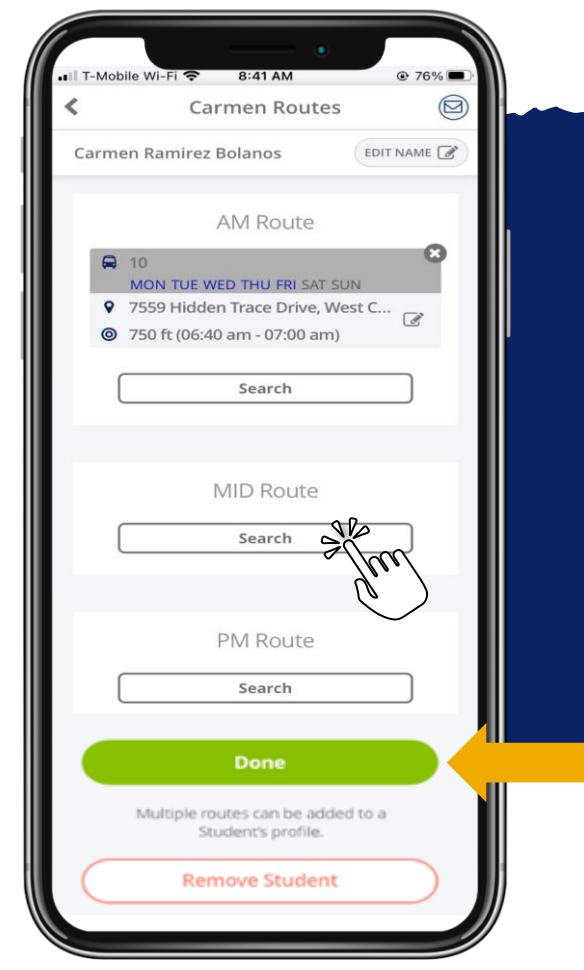

## Paso 15: Añadir Rutas Adicionales

- Añada las rutas adicionales en las que desea hacer seguimiento
- Cuando haya terminado de añadir las rutas de su estudiante para hacer el seguimiento en la AM, MID, y/o PM, seleccione " Terminado "

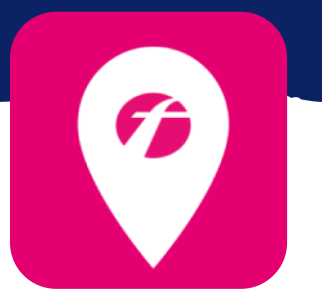

 \* También puede editar su notificación (seleccione el ícono Editar) y/o eliminar la ruta y la notificación por completo seleccionando la X

## First 🕫 Student

# Regístrese para hacer seguimiento de su bus escolar

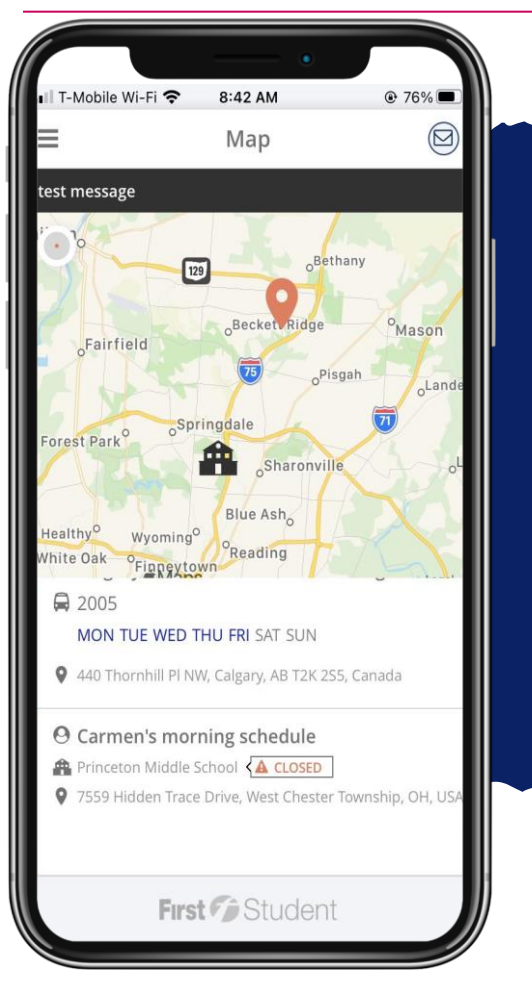

#### Paso 16: Inicie su Rastreo

- ¡Ya está listo para hacer el rastreo!
- Ya puede ver en el mapa la ubicación del bus escolar casi en tiempo real y recibir notificaciones de la distancia en que se encuentra el bus.

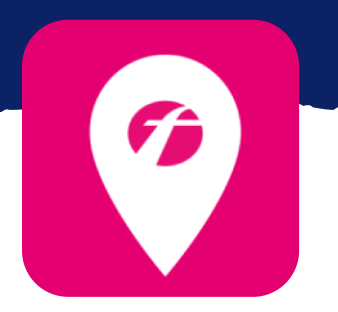

\* En su Perfil puede añadir y editar notificaciones, añadir nuevos estudiantes a los que desea rastrear y añadir rutas adicionales donde hacer seguimiento.

## First 🎓 Student